# Image: Second stateSecond stateImage: Second stateImage: Second stateง้ันตอนการทำLivestreaming On Shopee Live

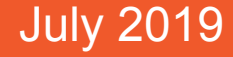

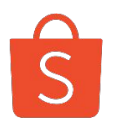

เพิ่มจำนวนผู้มองเห็น ร้านค้าถึง **300**%

เพิ่มยอดขาย โดยเฉลี่ยได้ถึง **4** เท่า ใกล้ชิดกับลูกค้าได้มากกว่า ด้วยการถามตอบได้ทันที ในรูปแบบการถ่ายทอดสด เพิ่มโอกาสในการขายได้มาก ขึ้นจากการมอบประสบการณ์ ใหม่ให้กับลูกค้า

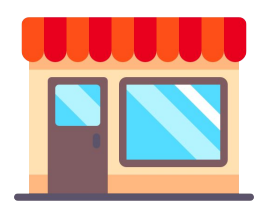

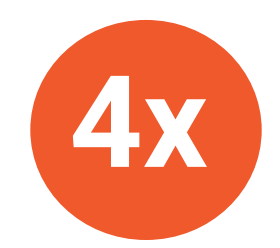

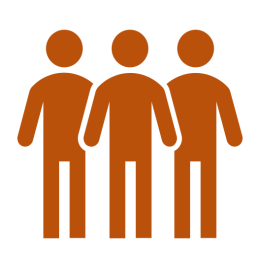

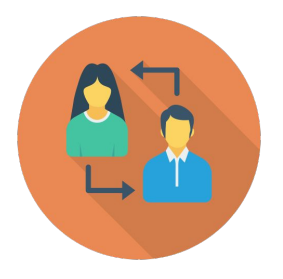

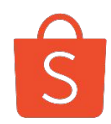

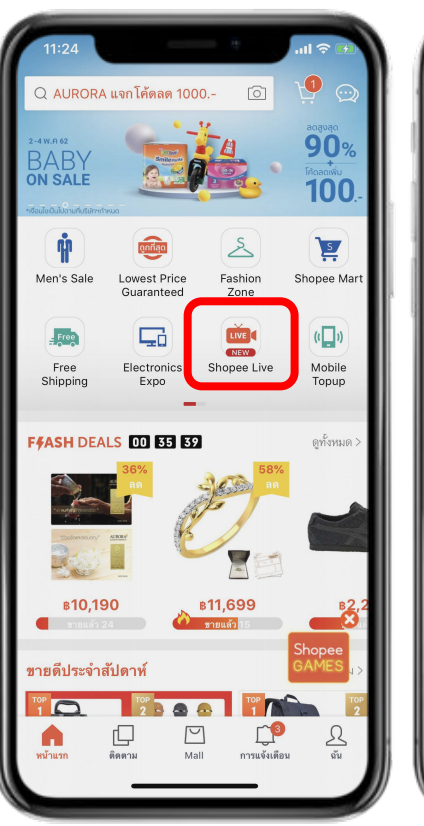

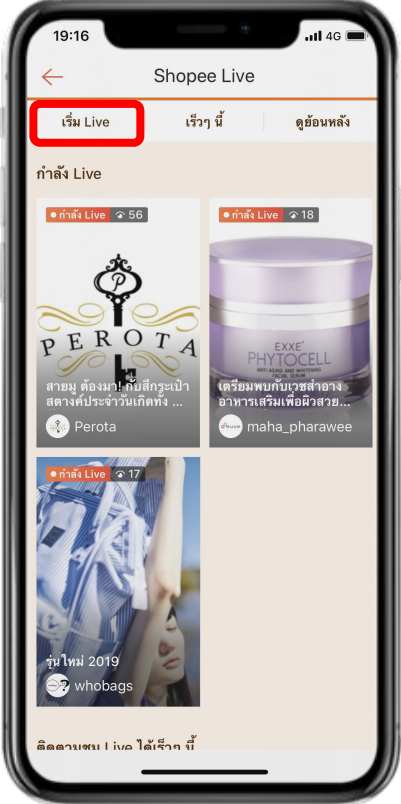

- สร้าง <mark>ฟรี</mark> ไม่เสียค่าใช้จ่าย
- สร้าง Shopee Live ได้ง่าย
- รับชมได้ผ่านสมาร์ทโฟน
- ร้านค้าเลือกช่วงเวลา Live เองได้
- ปิดการขายได้ง่าย
- มีการส่งแจ้งเตือนถึงกลุ่มลูกค้า
- รับทราบผลลัพธ์การ Live ได้ทันที

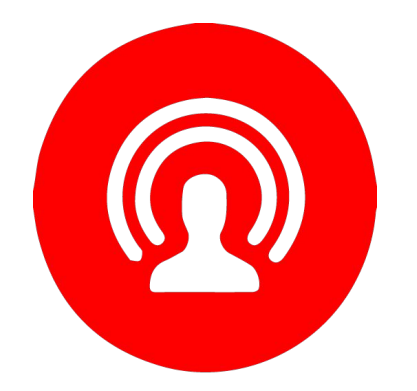

## เตรียมความพร้อมก่อนจะมีการ Livestream

## 1. การโปรโมท Shopee Live ขึ้นโซเชียล

#### โปรโมท Shopee Live ใน Social Media ของร้านค้า

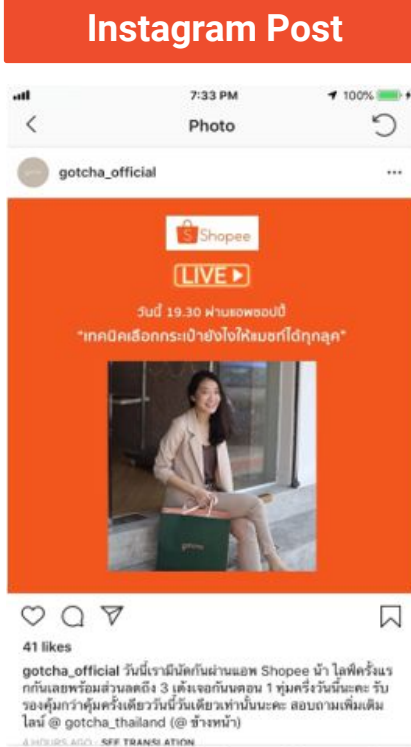

6

 I Truftyrafitänfluktruuzen Shopee ü'r Lafferður stuansöt 3 insteanfluktruuzen Shopee ü'r Lafferður stuansöt 3 insteanfluktruuzen Shopee ü'r Lafferður stuansöt 3 insteanfluktruuzen stuansöt stuansvertur stuansöt 1 insteanse tru

 I Truftyrafitänfluktruuzen Shopee ü'r Lafferður stuansöt stuansvertur stuansöt 1 insteanstuansu truministruktur stuansvertur stuansöt stuansvertur stuansöt stuansvertur stuansöt stuansvertur stuansöt stuansvertur stuansöt stuansvertur stuansvertur stuansvert

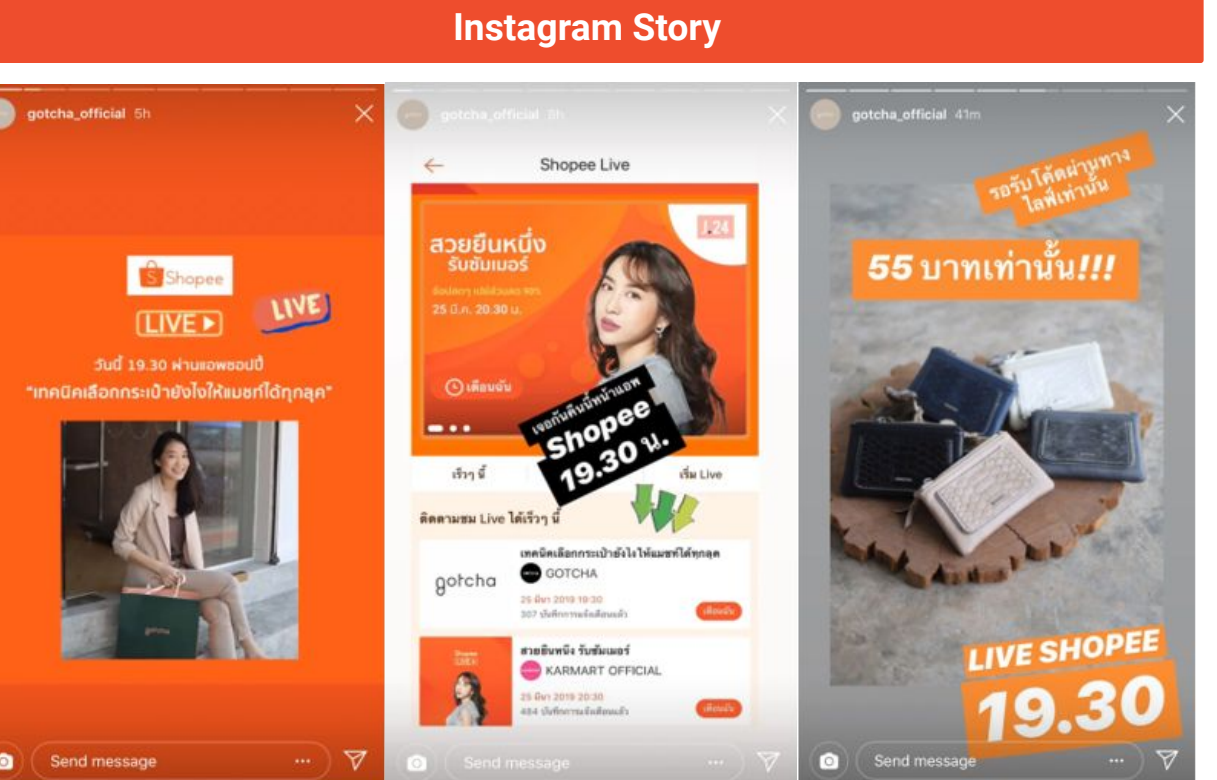

## 2. การจัดเตรียมเนื้อหา

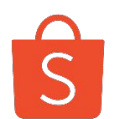

#### ตัวอย่างจัดเตรียมเนื้อหา ในการพูด 30 นาที

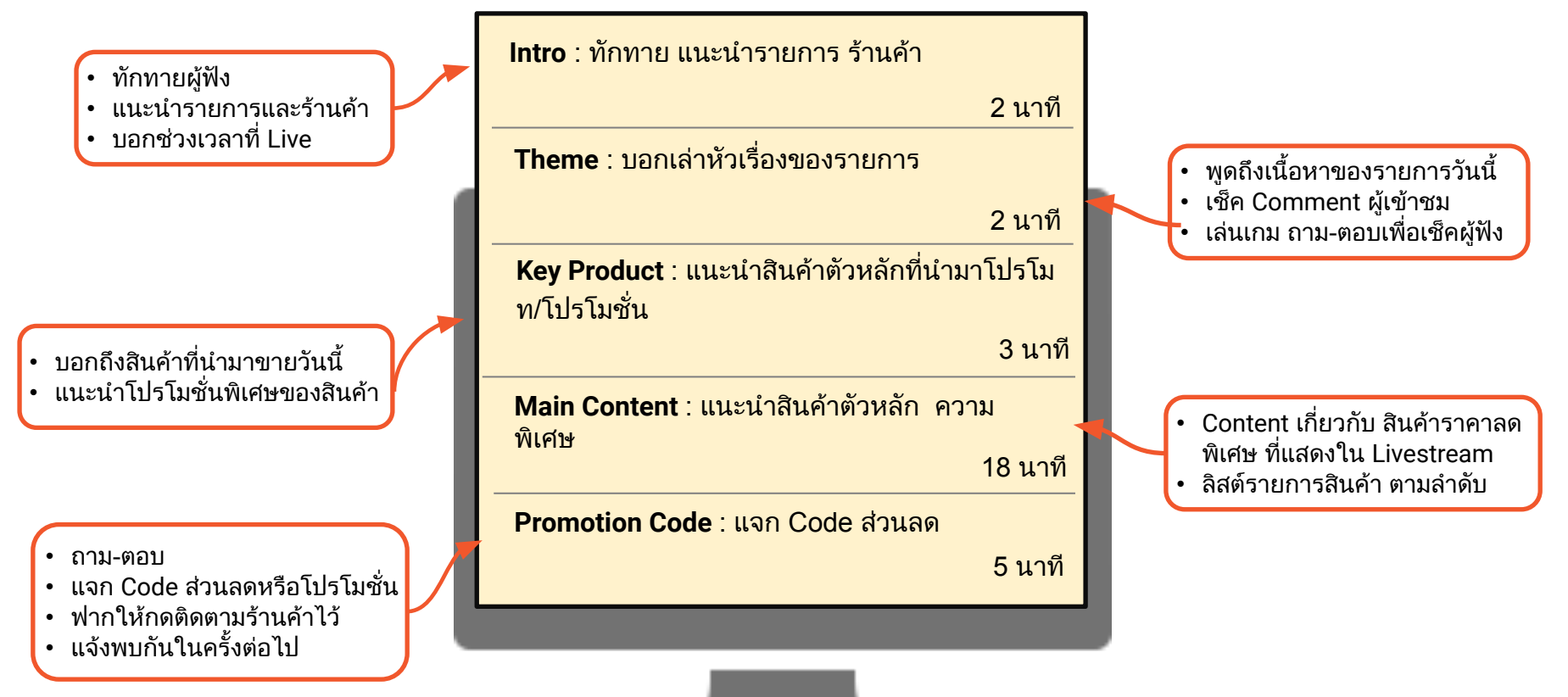

## 3. การสร้างโค้ดส่วนลด

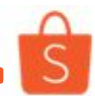

#### ขั้นตอนการสร้างโค้ดใน Seller Center

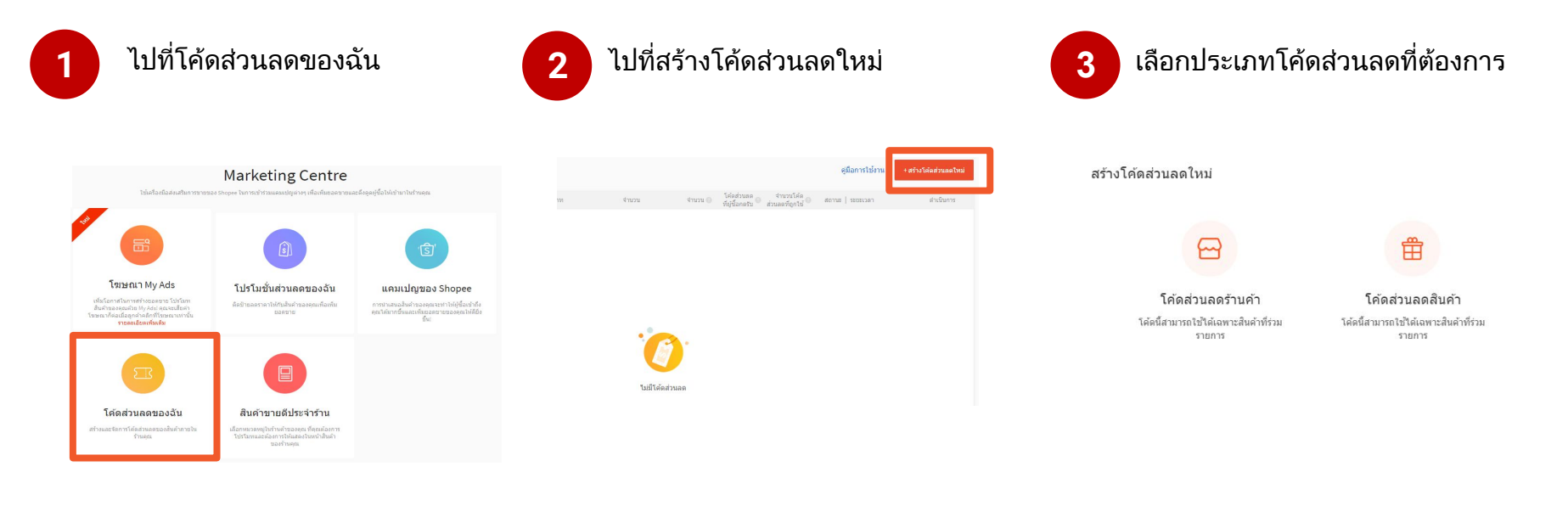

## 3. การสร้างโค้ดส่วนลด

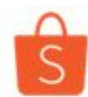

## <u>ขั้นตอนการสร้างโค้ดใน Seller Center</u>

### 4

#### กรอกรายละเอียดส่วนลด

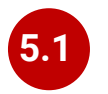

#### เลือกตัวเลือกว่าให้แสดง โค้ดส่วนลดที่ใดบ้าง

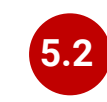

สำหรับ<mark>ส่วนลด<u>สินค้า</u> จะต้องเลือก สินค้าที่จะเข้าร่วมโปรโมชั่นด้วย</mark>

| voucher info             |                                                                                    | แสดงโค้ดส่วนลดนี้ที่                                                                 | un state workst                                                                          |
|--------------------------|------------------------------------------------------------------------------------|--------------------------------------------------------------------------------------|------------------------------------------------------------------------------------------|
| ชื่อโค้ดส่วนลด           | Test                                                                               | 🔿 แสดงในทุกหน้า 🧿 หน้าข่าระเงินส่าเร็จ 🔷 ไม่แสดง                                     | <ul> <li>พบบรายงังสาปรัก</li> <li>วามแสดง</li> </ul>                                     |
| โค้ดส่วนอด               | DMDH TEST<br>() กุณาไส่ A-Z, 0-9, สุงสุด 5 ถึวสักษร<br>(กิดสามาณตองกุณตัว DMDHTEST | โค้ดส่วนลดนี้จะแสดงในหน้าข่าระเงินส่าเร็จ (หากข่าระผ่าน AirPay Wallet)               | Talad maaa dhaxaana chaad i dhiisada na dha talay na na na na na na na na na na na na na |
| ประเภทโด้ดส่วนลด  จำนว   | น มูลค่าส่วนลด (B) \vee 🛛 8 50                                                     |                                                                                      |                                                                                          |
| ราคาขั้นส่า              | B 200                                                                              | หบ้าช่าระเงินส่าเร็จ                                                                 |                                                                                          |
| ประเภทโค้ดส่วนลด จำนว    | u Inu % ~ % aa                                                                     | <u>e</u>                                                                             | 1 เลือกอินดัวส่วนชีนกรรไปได้ผล่วนเลด                                                     |
| ส่วนลดสูงสุด             | o set amount ไม่จำกัด                                                              |                                                                                      |                                                                                          |
| ราคาขั้นส่า              | 8 200                                                                              |                                                                                      |                                                                                          |
| ระยะเวลาเริ่มต้น/สิ้นสุด | (ii) 02-11-2017 ถึง 03-11-2017                                                     | ถ้าเลือก <b>แสดงในทกหน้า</b> โค้ดจะแสดงในหน้าร้าน Livestream และหน้าชำระเงิน         | aurín smán                                                                               |
| จำนวนโค้ดส่วนลด          | 50                                                                                 | ถ้าเลือก <mark>หน้าชำระเงินสำเร็จ</mark> โค้ดจะแสดงเพียงแค่หน้า Live และหน้าชำระเงิน |                                                                                          |
|                          | (หมายเหตุ: โค้ดส่วนอดสามารถใช้ได้ 1 ครั้ง ต่อ 1 คน เท่านั้น)                       | ถ้าเลือก <u>ไม่แสดง</u> โค้ดจะถูกช่อนไว้ ไม่มีใครเห็น                                |                                                                                          |
|                          |                                                                                    |                                                                                      | 6 กด"บันทึก"หลังจากกรอกข้อมูลเรียบร้อย                                                   |

<u>ข้อแนะนำ</u> : เนื่องจากโค้ดส่วนลดจะแสดงที่หน้าร้านด้วย เพื่อป้องกันไม่ให้โค้ดหมดก่อนที่จะทำการ Live แนะนำ ให้เพิ่มโค้ดในช่วงก่อนเริ่ม Live

# S

#### สมาร์ทโฟนที่ใช้ในการทำ Shopee Live

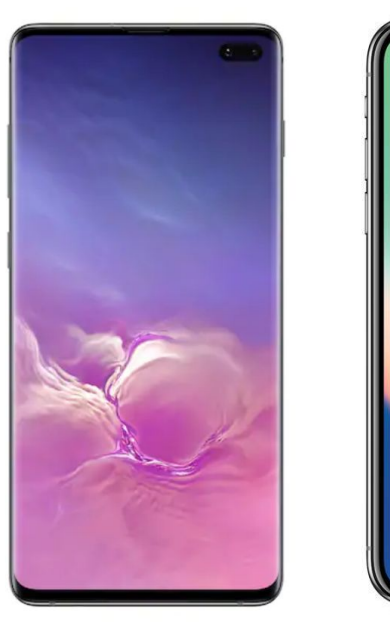

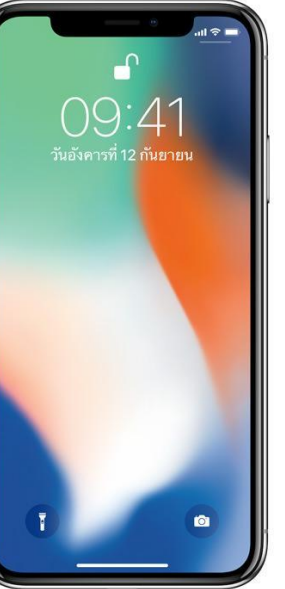

#### <u>แนะน</u>ำสเปคที่ใช้

สมาร์ทโฟนรุ่นตั้งแต่ปี 2017 หรือใหม่กว่า เพราะจะมี
 หน่วยประมวลผลที่เร็วเพียงพอจะใช้ในการ Livestream

# S

#### <u>ภาพตัวอย่างการจัดสตูดิโอ</u>

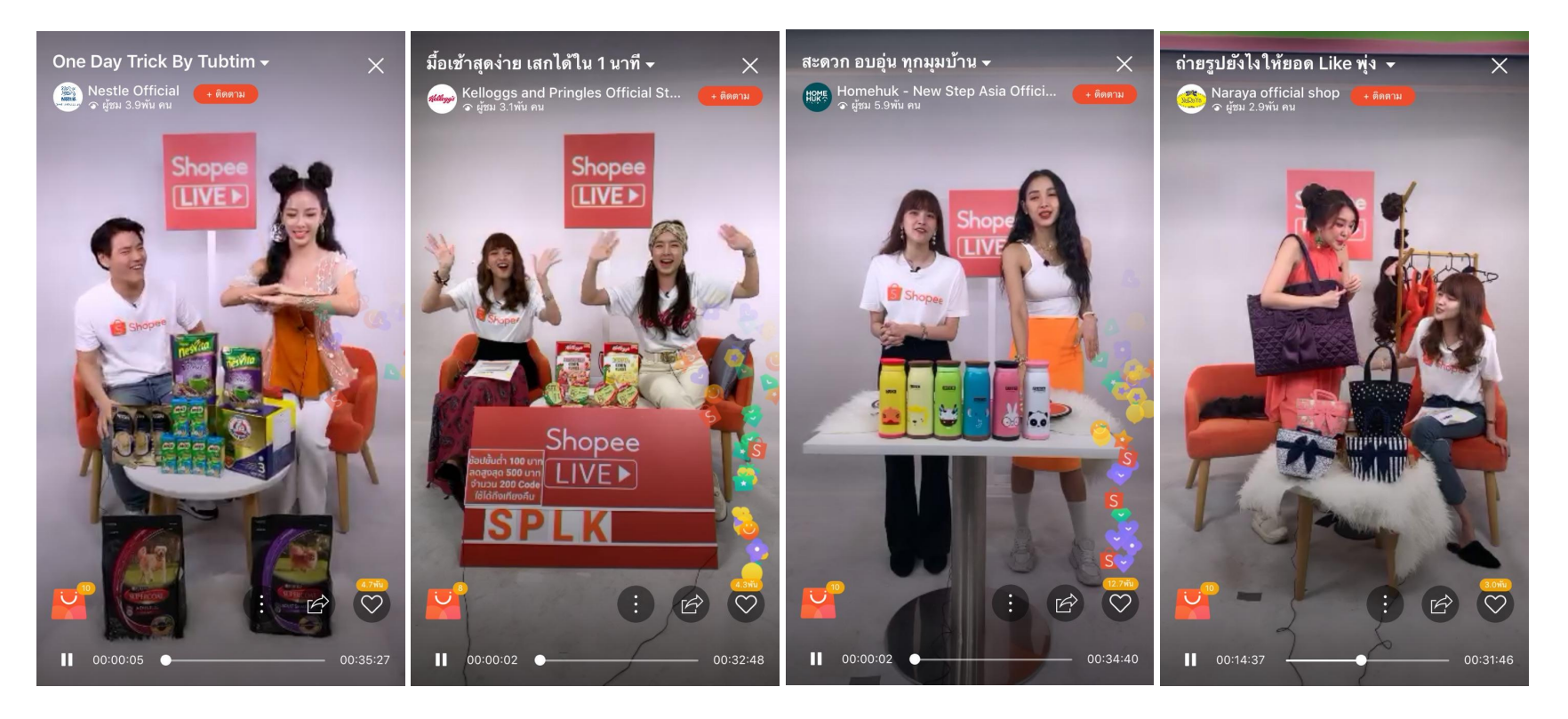

## 5. เพิ่ม เช็ค โชว์สินค้าใน Shopee Live

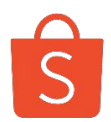

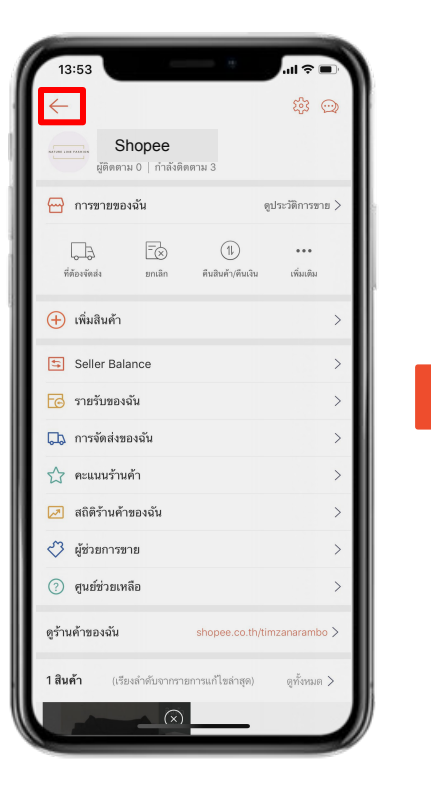

เริ่มต้น "หน้าร้านค้าของฉัน" ให้**กด** ปุ่มย้อนกลับ

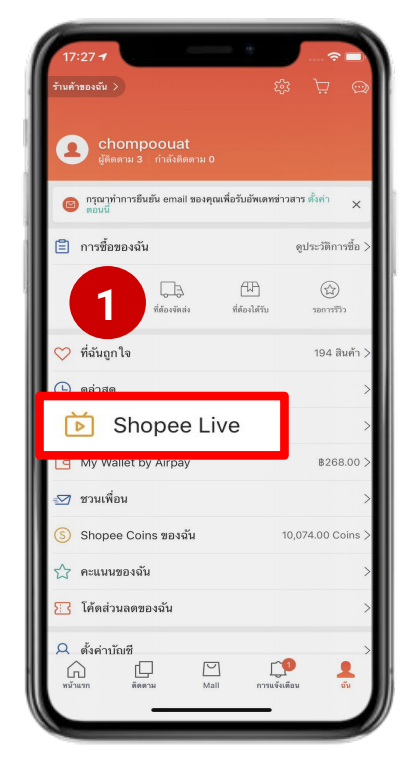

1. แล้วกดที่แท็ป <mark>"Shopee Live</mark>" ในหน้า "ฉัน" ร้านค้าสามารถสร้าง Shopee Live ได้ครั้งละ 1
 Livestream (ไม่สามารถสร้าง Livestream ล่วงหน้าได้)

## 5. เพิ่ม เช็ค โชว์สินค้าใน Shopee Live

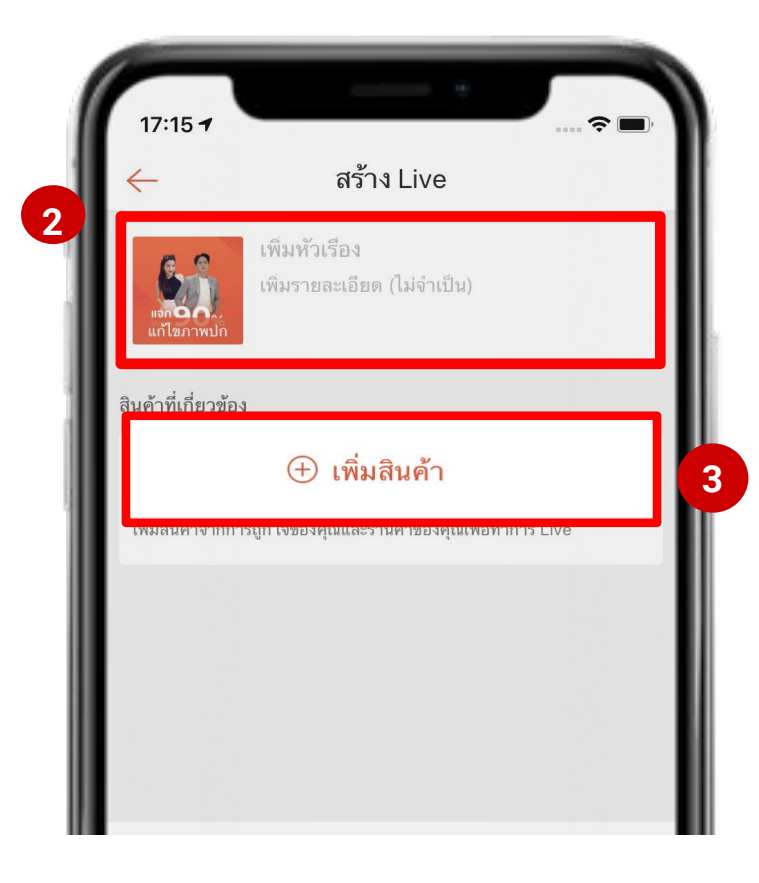

#### 2. ใส่รายละเอียดในการ Live

2.1 แตะ "แก้ไขภาพปก" นำรูปภาพที่อยู่ภายในเครื่องนะนำ ควรเป็นรูปโลโก้ร้านค้า

- ขนาดภาพ : Width: 500px, Height: 500px.
- เป็นนามสกุลภาพ .jpg

2.2 หัวข้อที่จะทำการ Live เป็นประโยคที่ทำให้เกิดการจดจำ ได้ง่ายและเกี่ยวข้องกับสินค้าที่ขาย

2.3 เพิ่มรายละเอียดในการ Live ครั้งนี้ ใส่รายละเอียดเพิ่ม กิจกรรมหรือโค้ดพิเศษช่วงท้าย

#### 3. กด "เพิ่มสินค้า" ที่ต้องการโปรโมท

<u>หมายเหต</u>หากไม่ลงสินค้าก่อนจะทำให้มองไม่เห็นสินค้าใน ขณะ Live และไม่สามารถเพิ่มสินค้าภายหลังได้

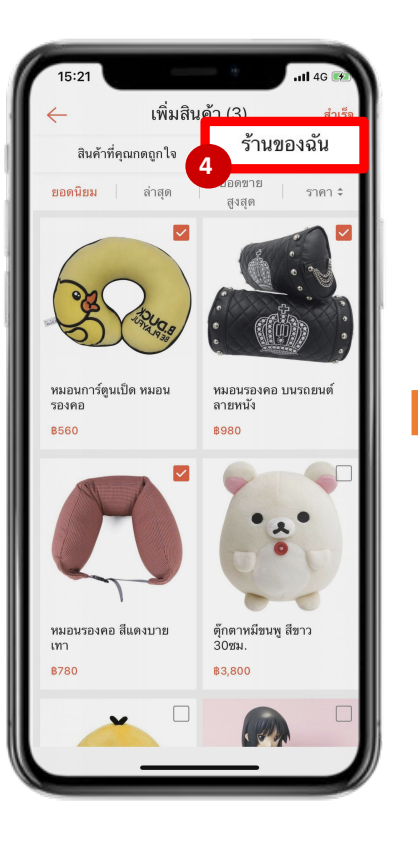

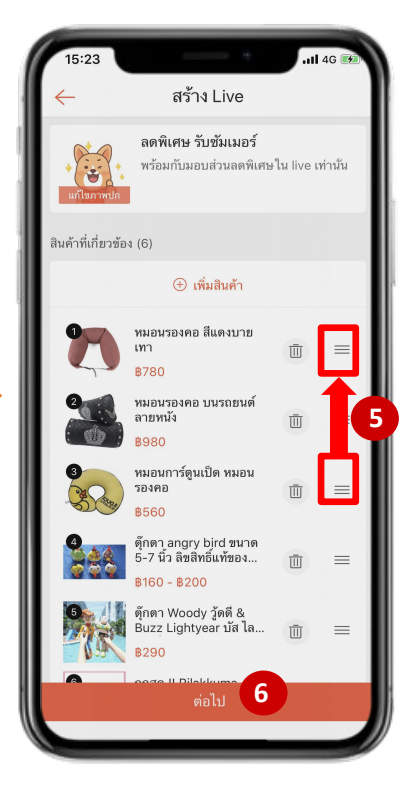

#### 4. แตะ "ร้านของฉัน"

เพิ่มสินค้าที่จะทำการ Live (แนะนำไม่เกิน 15 ชิ้น) จาก **ร้านของฉัน** 

#### 5. จัดลำดับสินค้าที่ต้องการจะโปรโมท

หลังจากที่ได้ทำการเลือกสินค้าแล้ว สามารถ**เลื่อนจัด ลำดับสินค้า**ได้ตามที่ต้องการ

6. กด 'ต่อไป' เพื่อเข้าสู่หน้าตัวอย่าง

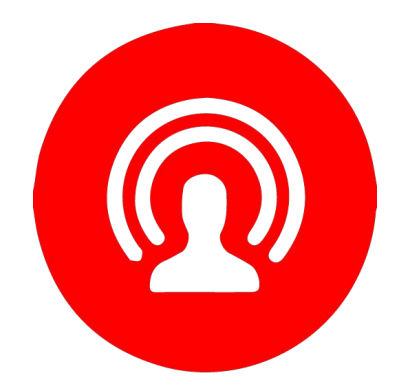

## กดการไลฟ์ และการลงโทษ

## การละเมิดกฎของ Shopee Live ที่พบอยู่บ่อยครั้ง

S

Live สินค้าผิดลิขสิทธิ์ หรือขายของปลอม

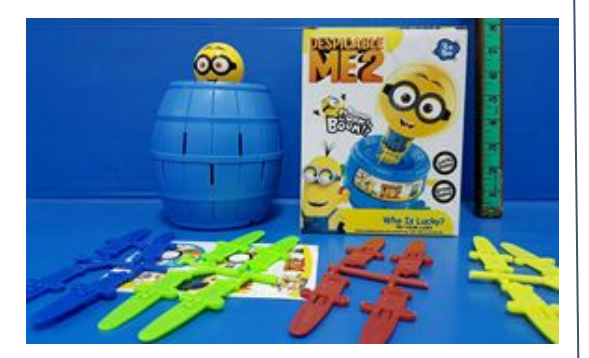

มีเนื้อหาตั้งใจให้ลูกค้า จ่ายเงินไม่ผ่าน SHOPEE (มีการใช้คำ F/CF)

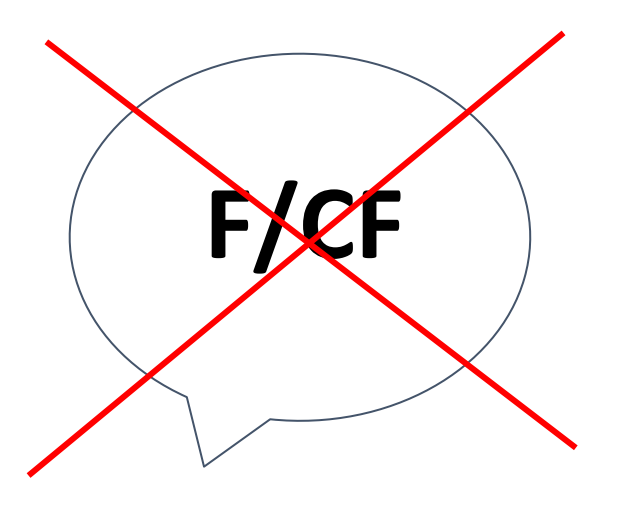

ตั้งกล้องถ่ายสินค้า ไว้ไม่มีการขยับ

. . .

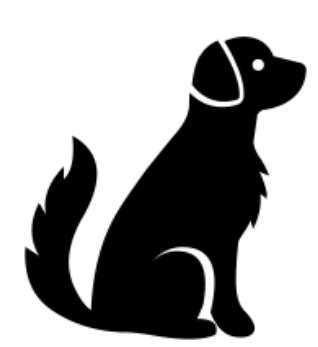

การลงโทษกับผู้ที่ผิดกฎในการ Live จะแบ่งเป็น 2 ประเภท แบ่งตามระดับความรุนแรง คือ

1) ถูกระงับการ Live ทันที

2) ถูกตักเตือนก่อน 2 ครั้งแล้วจึงจะถูกระงับ

กรณีที่ถูกระงับการ Live ทั้งแบบ 3 วันและแบบถาวร จะส่งผลให้ <u>ปุ่มไลฟ์หายไป</u> จากหน้าแอปพลิเคชั่นและ ทำให้ท่านไม่สามารถ Live ได้ ทั้งนี้ท่านจะได้รับสรุปคำเตือนในทุกสัปดาห์หากท่านละเมิดกฎดังกล่าวผ่าน ทาง Push Notification

| ประเจทอออมปิด       | ระหว่างการ Live                                                                                  | จำนวนครั้งที่ถูกระงับการ Live |                       |                        |                    |
|---------------------|--------------------------------------------------------------------------------------------------|-------------------------------|-----------------------|------------------------|--------------------|
|                     |                                                                                                  | ครั้งที่ 1                    | ครั้งที่ 2            | ครั้งที่ 3             | ครั้งที่ 4         |
| ความรุนแรงขั้นที่ 1 | ทำการระงับ Live ทันที                                                                            | ระงับการ Live 3 วัน           | ระงับการ Live<br>ถาวร | -                      | -                  |
| ความรุนแรงขั้นที่ 2 | มีการตักเตือนระหว่าง Live ก่อน<br>2 ครั้ง และทำการระงับ Live<br>ทันที = ถูกระงับการ Live 1 ครั้ง | -                             | -                     | ระงับการ Live 3<br>วัน | ระงับการ Live ถาวร |

**หมายเหตุ:** ร้านค้ามีโอกาส "ถูกระงับ Live ทันที" ได้มากกว่า 1 ครั้งต่อวัน

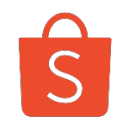

| ประเภทของความผิด                                                                                                    | ข้อความเตือนรายสัปดาห์   | ข้อความเตือนระหว่าง Live                                                                                                    |  |
|----------------------------------------------------------------------------------------------------|--------------------------|----------------------------------------------------------------------------------------------------|--|
|                                                                                                    | เนื้อหารุนแรง            | เนื้อหาเกี่ยวกับการพนัน                                                                                                    |  |
|                                                                                                    |                          | <ul> <li>ข้อความเตือนระหว่าง Live</li> <li>เนื้อหาเกี่ยวกับการพนัน</li> <li>เนื้อหาส่งเสริมความรุนแรง</li> <li>ขู่หรือทำร้ายตนเองหรือบุคคลอื่นทางร่างกาย</li> <li>เนื้อหาส่งเสริมการทารุณสัตว์</li> <li>แต่งกายไม่สุภาพ หรือสื่อถึงเรื่องทางเพศทุกรูปแบบ</li> <li>ขายสินค้าผิดกฎหมาย เช่น สารเสพติด</li> <li>เนื้อหาเหยียดเชื้อชาติ</li> <li>พูดจาไม่สุภาพ เช่น ใช้คำหยาบ ทำให้ผู้อื่นเสียหาย</li> <li>โชว์ภาพสินค้าเพียงอย่างเดียวโดยไม่มีการเคลื่อนไหว</li> <li>คุณมีการไลฟ์หลายจอในเวลาเดียวกัน กรุณาปิดไลฟ์นี้ของคุณ</li> </ul> |  |
| ประเภทของความผด ขอความเตอ<br>เนื้อหารุนแรง<br>ความรุนแรงขั้นที่ 1<br>มีเนื้อหาลามกอน<br>ขายสินค้าผิดกฎห<br>มีเนื้อหาไม่เหมาะ<br>มีเนื้อหาไม่เหมาะ<br>ไม่มีการเคลื่อนไห |                          | ขู่หรือทำร้ายตนเองหรือบุคคลอื่นทางร่างกาย                                                                                                    |  |
|                                                                                                    |                          | เนื้อหาส่งเสริมการทารุณสัตว์                                                                                                    |  |
|                                                                                                    | มีเนื้อหาลามกอนาจาร      | แต่งกายไม่สุภาพ หรือสื่อถึงเรื่องทางเพศทุกรูปแบบ                                                                                                    |  |
|                                                                                                    | ขายสินค้าผิดกฎหมาย       | ขายสินค้าผิดกฎหมาย เช่น สารเสพติด                                                                                                    |  |
|                                                                                                    | บีเนื้อหาไปแหบวะสบ       | เนื้อหาเหยียดเชื้อชาติ                                                                                                    |  |
| ดวามรุบแรงญั้นที่ 2                                                                                                    | אנאטח ו שנאנאש ויימא     | พูดจาไม่สุภาพ เช่น ใช้คำหยาบ ทำให้ผู้อื่นเสียหาย                                                                                                    |  |
| แบบที่หะเบอหมุร                                                                                                    | ไม่มีการเคลื่อนไหวในไลฟ์ | โชว์ภาพสินค้าเพียงอย่างเดียวโดยไม่มีการเคลื่อนไหว                                                                                                    |  |
|                                                                                                    | มีการไลฟ์หลายจอ          | คุณมีการไลฟ์หลายจอในเวลาเดียวกัน กรุณาปิดไลฟ์นี้ของคุณ                                                                                                    |  |

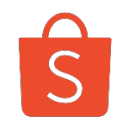

| ประเภทของความผิด   | ข้อความเตือนรายสัปดาห์    | ข้อความเตือนระหว่าง Live                                      |
|--------------------|---------------------------|---------------------------------------------------------------|
|                    | ຄາວເຄາວນວະເນີດວິຄາດີທຣົ່  | สินค้าของคุณสุ่มเสี่ยงละเมิดลิขสิทธิ์                         |
|                    | ุ่ม เกิมถึงช่ะเหตุเยมย์แก | โปรโมทสินค้าปลอมแปลง ผิดลิขสิทธิ์                             |
|                    | มีสินค้าห้ามขายในShopee   | สินค้าของคุณห้ามขายใน Shopee                                  |
|                    | ชักชวนซื้อขายนอกShopee    | ชื่อห้องของคุณมี เลขบัญชี กรุณาแก้ไขเปลี่ยนแปลง               |
|                    |                           | ห้ามชักชวนคนดูให้มีการติดต่อ ชื้อขาย ภายนอกShopee             |
| ความรนแรงขั้นที่ 2 |                           | ห้ามชักชวนคนไปWebsiteหรือสือการขายอื่นนอกจากShopee            |
|                    |                           | ห้ามแจกไลน์หรือSocial Media ที่ให้ผู้ซื้อไปติดต่อภายนอก       |
|                    |                           | Shopee                                                        |
|                    |                           | ห้ามชักชวนให้คนซื้อ มีการจองสินค้า F/CF ถ้าทางร้านไม่มีสินค้า |
|                    |                           | ในShopee                                                      |
|                    | ไลฟ์สินค้าไม่ตรงกับลิงค์  | ใส่ลิงค์สินค้าไม่ตรงกับตัวสินค้าที่โชว์บนสตรีม                |
|                    | ข้อมูลอวดสรรพคุณเกินจริง  | อวดอ้างสรรพคุณสินค้าเกินจริง                                  |

## สินค้าห้ามขายใน Shopee

- เครื่องสำอางมือสอง
- ชุดว่ายน้ำมือสอง
- อาหารเสริมหรือยาลดน้ำหนักที่ไม่มีเลขอย.
- รถยนต์และรถจักรยานยนต์มือสอง

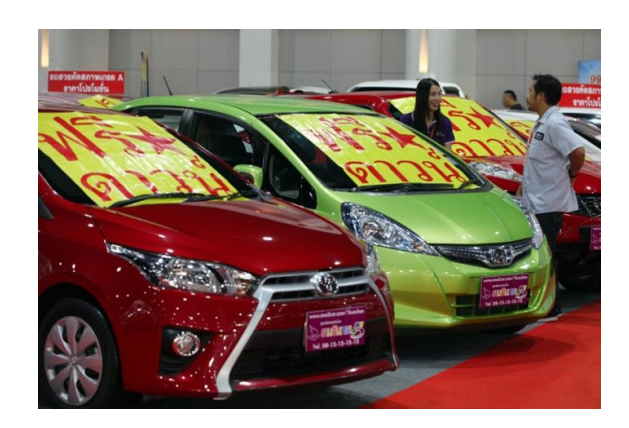

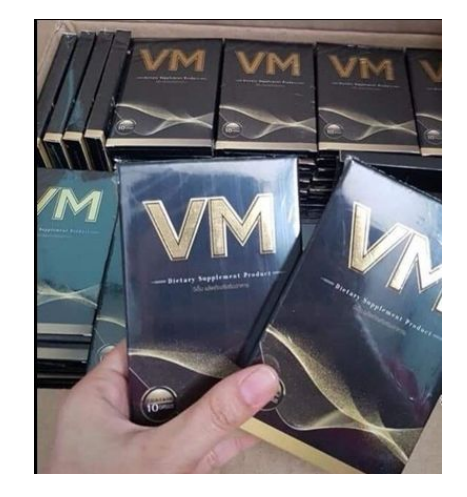

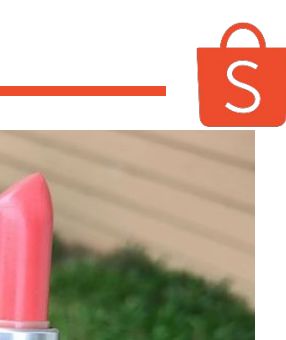

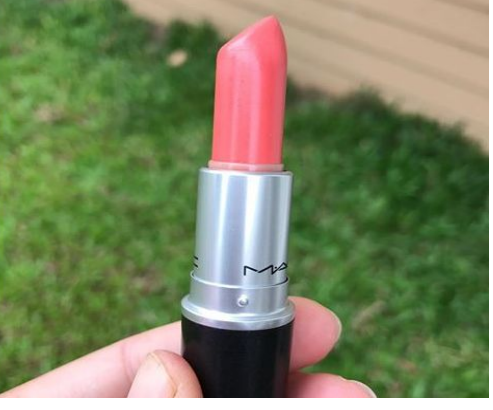

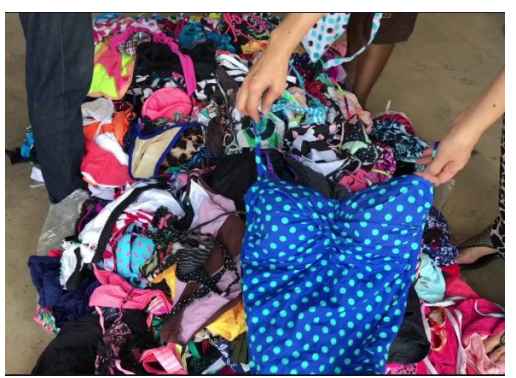

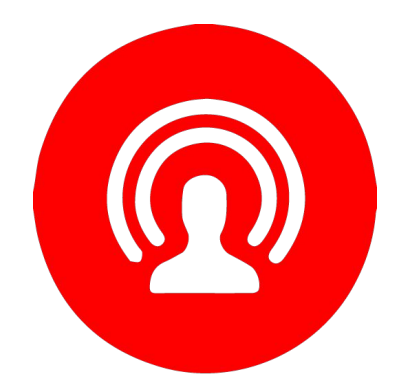

## เครื่องมือต่างๆ ที่ใช้ ขณะ Live

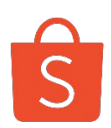

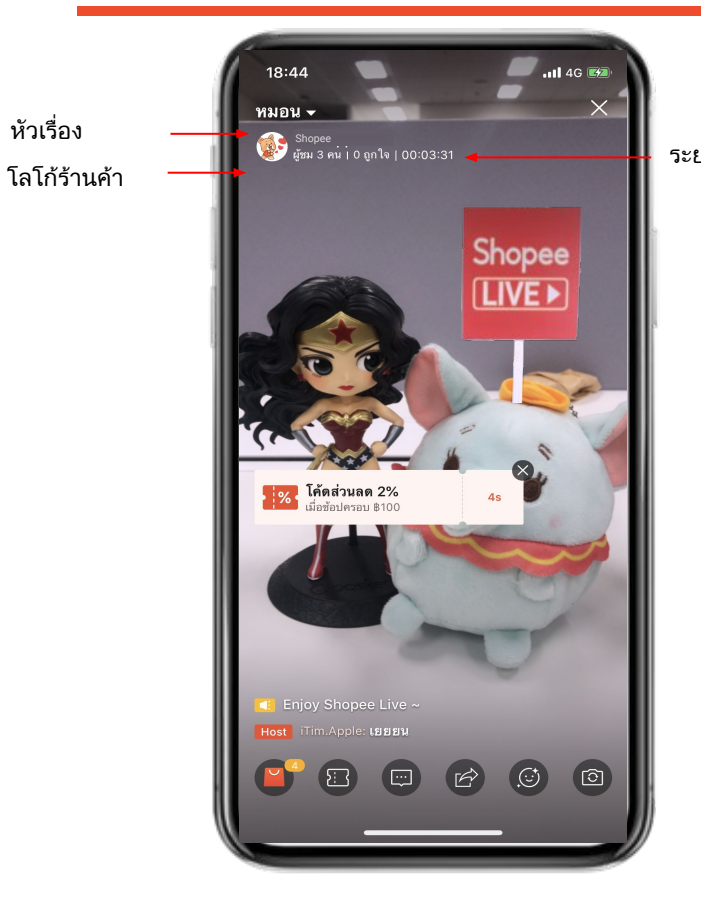

ระยะเวลาขณะ Live

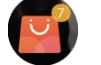

สำหรับโปรโมทกับสินค้าขณะ Live

เครื่องมือที่ใช้ในขณะ Live

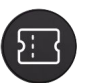

สำหรับโชว์โค้ดส่วนลดในขณะ Live

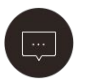

สำหรับให้ร้านค้าส่งข้อความได้ในขณะที่ Live

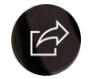

สำหรับให้ร้านค้า แชร์ Live ไปยังช่องทาง Social Media ต่างๆ

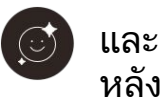

🔁 สำหรับปรับฟิลเตอร์ และปรับกล้องหน้า-

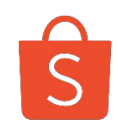

<u>คำเตือน :</u>ก่อนเริ่ม Live ถ้าหากไม่ได้ทำการ "เพิ่มสินค้า" ไว้ก่อน จะทำให้ร้านค้าไม่สามารถมองเห็นแท็ป และไม่สามารถเพิ่ม สินค้าได้ในขณะที่กำลัง Live

| Shopee Li        | ve 🗸               |                   | ×             |
|------------------|--------------------|-------------------|---------------|
| 8300             | 10 gn to           | Shope¢<br>[LIVE ► |               |
| สินค้าที่เกี่ยวร | ข้อง (8)           |                   | + เพิ่มสินค้า |
| 0                | Pen 2              |                   |               |
|                  | ₿300               |                   | กำลังแสดง     |
|                  | watch 4<br>\$3,000 |                   | แสดง          |

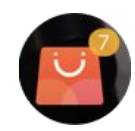

## เช็คสินค้าที่โปรโมทของร้านค้า

- แตะ <u>+ เพิ่มสินค้า</u> เพื่อต้องการเพิ่มจำนวนสินค้า ลำดับสินค้า ไม่สามารถเปลี่ยนแปลงได้ในขณะที่ Live
- แตะ "แสดง" เพื่อโชว์สินค้า ให้แสดงที่มุมบนจอ จะแสดงได้ ครั้งละ 1 สินค้าเท่านั้น

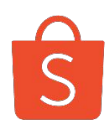

#### แจกโค้ดส่วนลดได้ทันที <sup>ใหม่</sup>

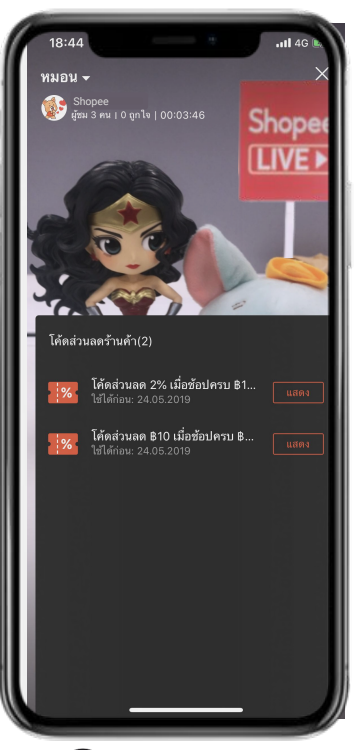

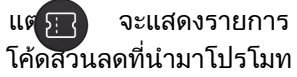

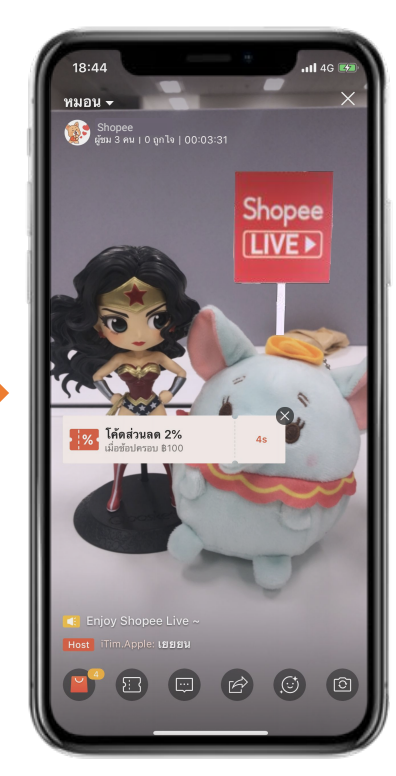

#### โค้ดจะแสดงอยู่เป็นเวลา 30 วินาที

#### เครื่องผู้ที่รับชม

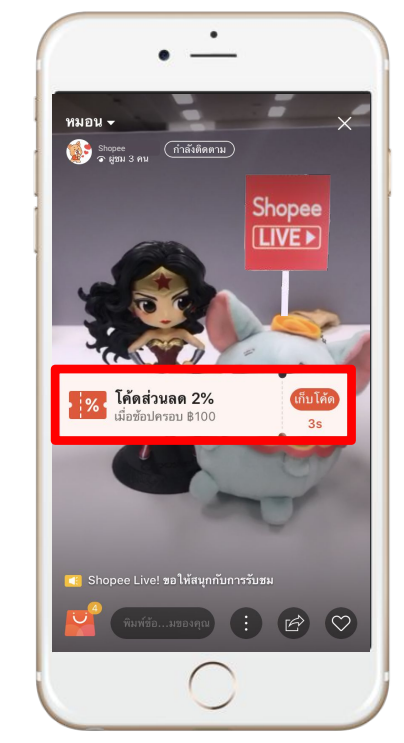

#### กดเก็บโค้ดเพื่อใช้ซื้อสินค้าทันที

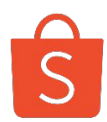

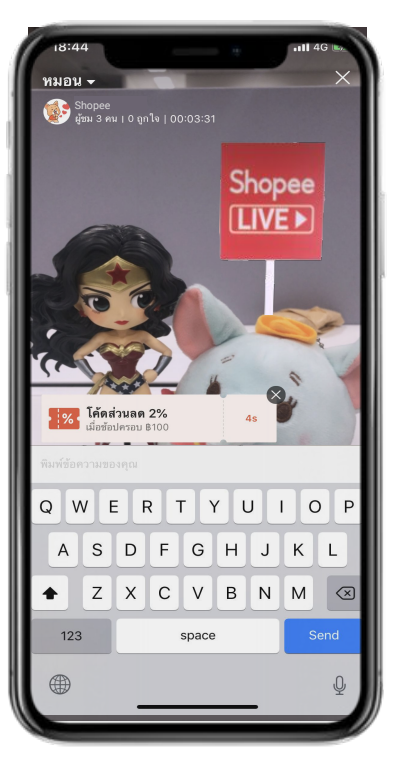

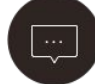

เครื่องมือในการแชทคุย แนะนำ เช็คภาษาก่อนทุกการ **Live** 

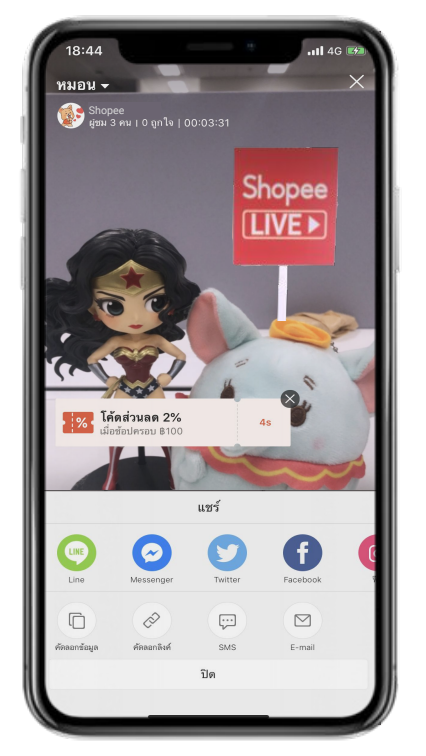

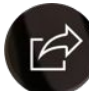

ปุ่มแชร์ ขึ้นสู่ Social ต่างๆ แชร์ ก่อน **Live** ทุกครั้ง

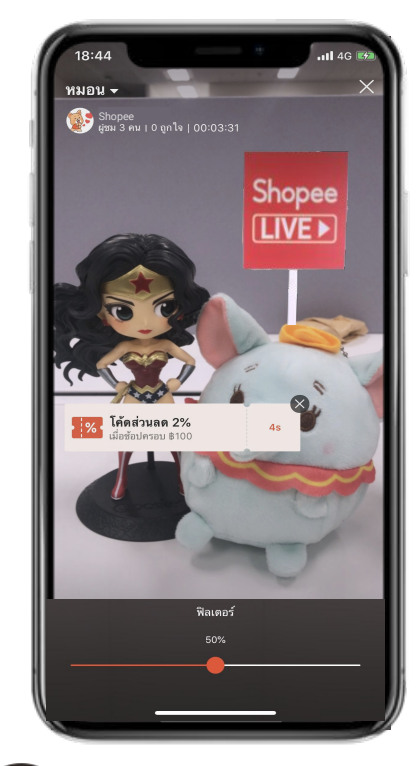

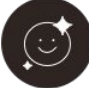

ฟิลเตอร์ปรับสภาพผิวใบหน้าใช้เพื่อ ช่วยให้การ Live ดูดีขึ้น

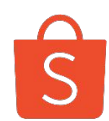

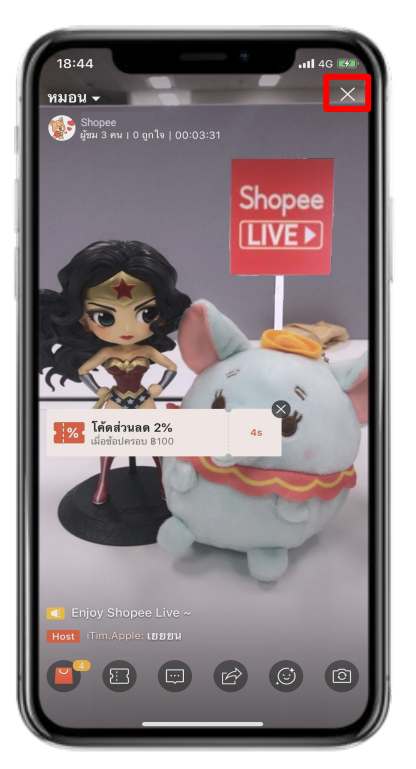

เมื่อจบการ Live ให้แตะปุ่ม "X" เพื่อปิดการ **Livestream** 

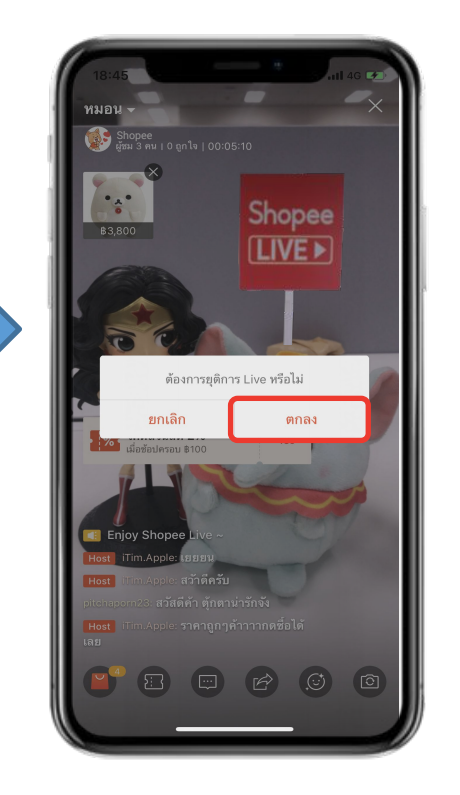

แตะ "ตกลง" เพื่อยืนยัน

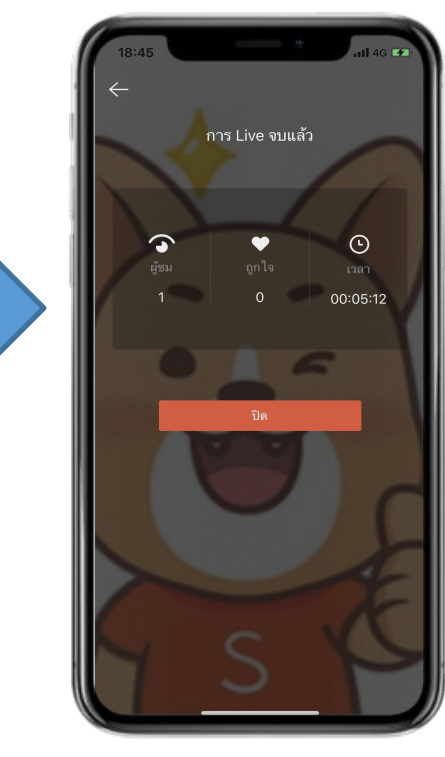

หน้าจอจะแสดงผลลัพธ์ การ Live ในครั้งนั้น

## สิ่งที่ <u>ห้ามท</u>ำ ก่อนและระหว่าง Live

•ห้ามโดนปุ่ม Home

- •ห้ามกด (X) ในขณะ Live จะเป็นการปิด Live
- •ห้ามอัพเดทราคาสินค้าก่อน Live
  - ด้วยเวลาน้อยกว่า 1 ชั่วโมงก่อน **Live**
- •ไม่ควรโปรโมทสินค้าที่จะลง Flash Sale ในวันนั้น
- •ไม่ควรนำเสนอเนื้อหาที่ไม่เหมาะสมใน Live

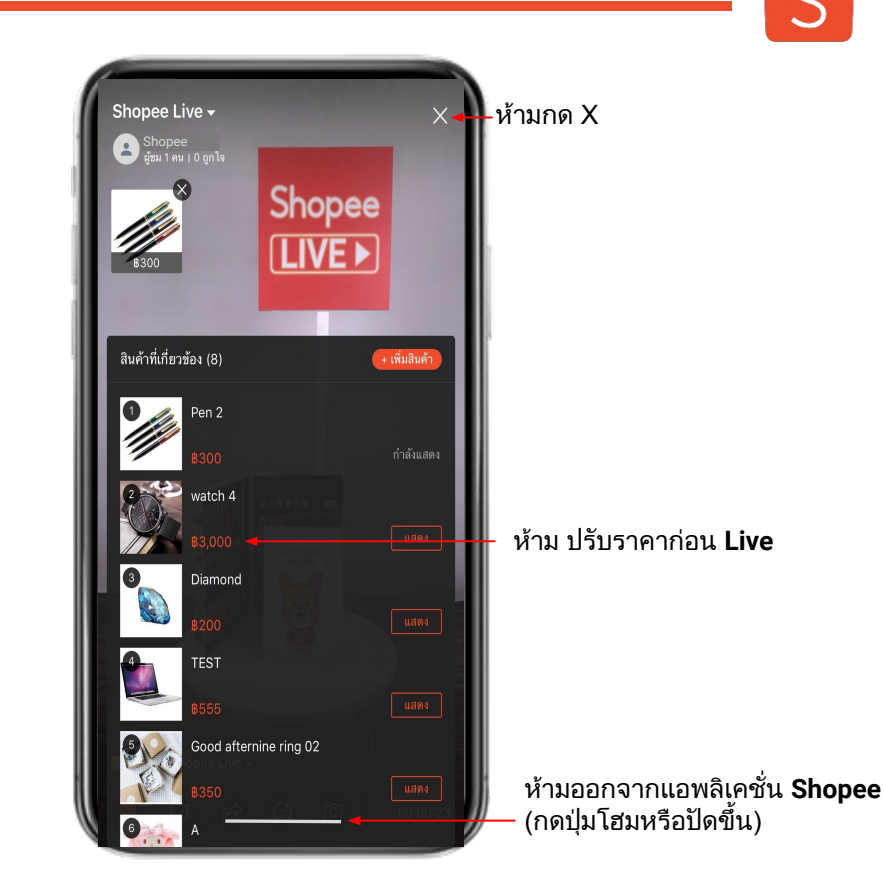

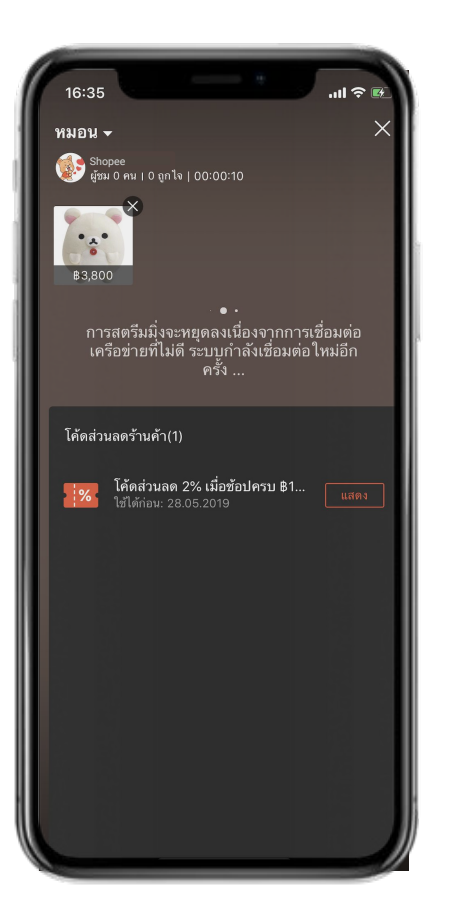

#### <u>คำเตือน</u>

#### ในกรณีที่ พบปัญหาการเชื่อมต่อ

- เช็คสัญญาณ WIFI
- ทดลองเปลี่ยนการเชื่อมต่อ Wifi > 4G หรือ 4G > WIFI
- เปิด ปิด โทรศัพท์ใหม่, Router WIFI

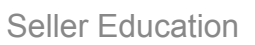

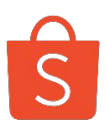

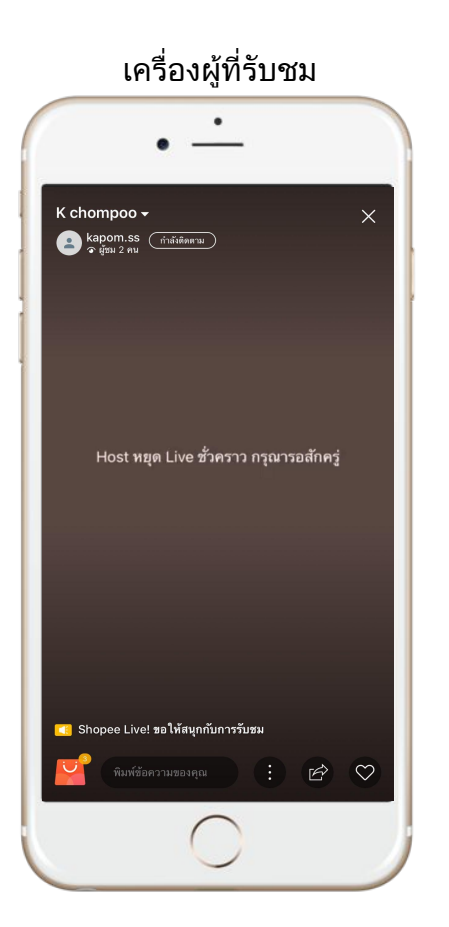

#### <u>คำเตือน</u>

ในกรณีที่ร้านค้าหยุดการ Live ในทุกกรณี ตัวอย่าง เช่น ร้านค้ากดปุ่ม Lock โทรศัพท์, กดปุ่ม "Home" หรือออกจากแอพลิเคชั่น Shopee

ผู้ชมจะเห็นเป็นหน้าจอสีดำกับข้อความ "Host <mark>หยุด Live ชั่วคราว กรุณารอสักครู</mark>่"

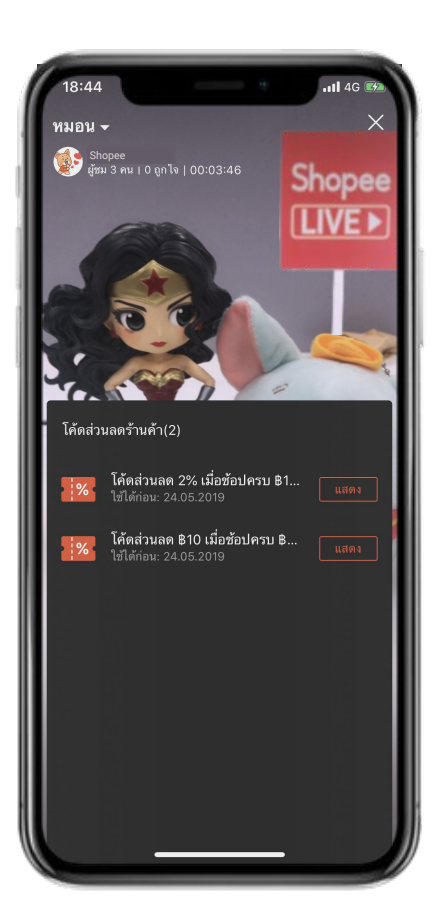

#### <u>คำเตือน</u>

**ในกรณีที่โค้ดโปรโมทไม่แสดง** ตรวจเช็คการตั้งค่าโค้ด

- เข้า Seller Center --> โค้ดส่วนลดของฉัน
- จำนวน **Voucher** คงเหลือที่แจกต้อง มากกว่า 0

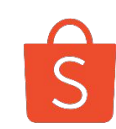

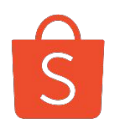

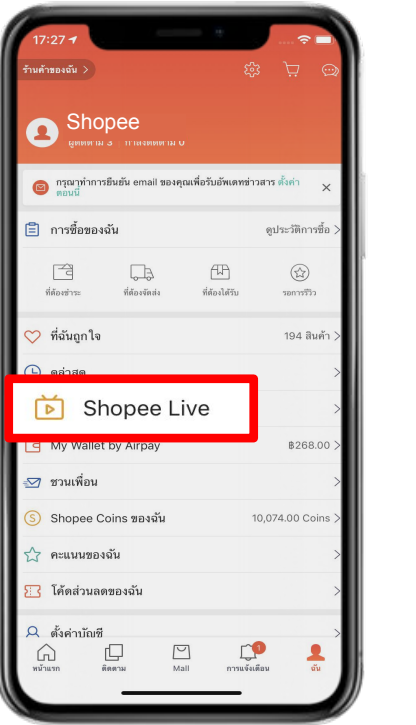

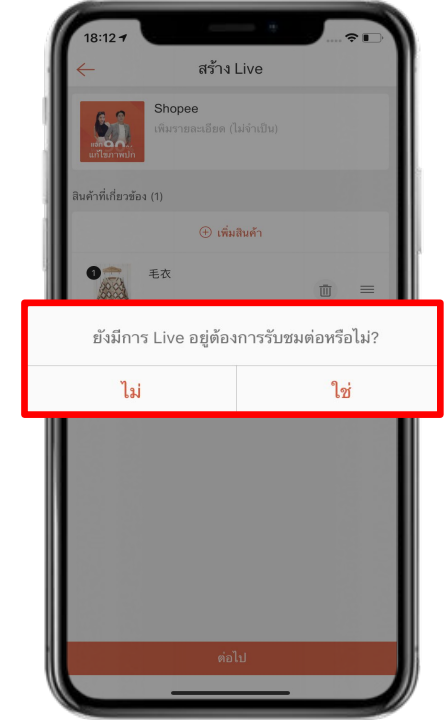

#### <u>คำเตือน</u>

- หากกด 'X' หน้าจอระหว่าง Live จะไม่สามารถกลับมา
   Live ได้อีกครั้ง แม้ว่าจะอยู่ในเวลา Live ของร้านค้า ก็ตาม
- ระหว่าง Live ห้ามกดปุ่ม Lock โทรศัพท์ ปุ่ม Home
   หรือออกจากแอพลิเคชั่น
- หากเกิดเหตุสุดวิสัยเผลอกดปุ่มในข้อที่แล้ว ร้านค้ายัง สามารถทำการ Live ต่อได้ โดยไม่ต้องสร้าง Shopee
   Live ใหม่ โดยให้กดที่แท็ป "Shopee Live" ในหน้า "ฉัน" แล้วตอบ "ใช่"